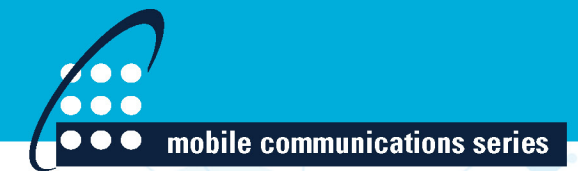

# SOFTWARE-DEFINED RADIO for ENGINEERS

TRAVIS F. COLLINS ROBIN GETZ DI PU ALEXANDER M. WYGLINSKI

# Software-Defined Radio for Engineers

Analog Devices perpetual eBook license – Artech House copyrighted material.

For a listing of recent titles in the *Artech House Mobile Communications*, turn to the back of this book.

# Software-Defined Radio for Engineers

Travis F. Collins Robin Getz Di Pu Alexander M. Wyglinski Library of Congress Cataloging-in-Publication Data A catalog record for this book is available from the U.S. Library of Congress.

#### British Library Cataloguing in Publication Data

A catalog record for this book is available from the British Library.

ISBN-13: 978-1-63081-457-1

Cover design by John Gomes

#### © 2018 Travis F. Collins, Robin Getz, Di Pu, Alexander M. Wyglinski

All rights reserved. Printed and bound in the United States of America. No part of this book may be reproduced or utilized in any form or by any means, electronic or mechanical, including photocopying, recording, or by any information storage and retrieval system, without permission in writing from the publisher.

All terms mentioned in this book that are known to be trademarks or service marks have been appropriately capitalized. Artech House cannot attest to the accuracy of this information. Use of a term in this book should not be regarded as affecting the validity of any trademark or service mark.

 $10 \; 9 \; 8 \; 7 \; 6 \; 5 \; 4 \; 3 \; 2 \; 1$ 

#### Dedication

To my wife Lauren —Travis Collins

To my wonderful children, Matthew, Lauren, and Isaac, and my patient wife, Michelle—sorry I have been hiding in the basement working on this book. To all my fantastic colleagues at Analog Devices: Dave, Michael, Lars-Peter, Andrei, Mihai, Travis, Wyatt and many more, without whom Pluto SDR and IIO would not exist.

-Robin Getz

To my lovely son Aidi, my husband Di, and my parents Lingzhen and Xuexun —Di Pu

To my wife Jen —Alexander Wyglinski

Analog Devices perpetual eBook license – Artech House copyrighted material.

# Contents

| Prefa | ace                                                                                 | xiii           |
|-------|-------------------------------------------------------------------------------------|----------------|
| CHA   | APTER 1                                                                             |                |
| Intro | duction to Software-Defined Radio                                                   | 1              |
| 1.1   | Brief History                                                                       | 1              |
| 1.2   | What is a Software-Defined Radio?                                                   | 1              |
| 1.3   | Networking and SDR                                                                  | 7              |
| 1.4   | RF architectures for SDR                                                            | 10             |
| 1.5   | Processing architectures for SDR                                                    | 13             |
| 1.6   | Software Environments for SDR                                                       | 15             |
| 1.7   | Additional readings                                                                 | 17             |
|       | References                                                                          | 18             |
| CIL   |                                                                                     |                |
| Sian  | als and Systems                                                                     | 19             |
| 21    | Time and Frequency Domains                                                          | 19             |
| 2.1   | 2.1.1 Fourier Transform                                                             | 20             |
|       | 2.1.1 Pourier Pransform                                                             | 20             |
|       | 2.1.2 Ferioue Pature of the D11                                                     | 21             |
| 22    | Sampling Theory                                                                     | 22             |
| 2.2   | 2.2.1 Uniform Sampling                                                              | 23             |
|       | 2.2.1 Children Sampling                                                             | 25             |
|       | 2.2.2 Trequency Domain Representation of Onitorin building                          | 20             |
|       | 2.2.5 Typust Sampling Theorem                                                       | 20             |
|       | 2.2.5 Sample Rate Conversion                                                        | 2)<br>29       |
| 2.3   | Signal Representation                                                               | 37             |
|       | 2.3.1 Frequency Conversion                                                          | 38             |
|       | 2.3.2 Imaginary Signals                                                             | 40             |
| 2.4   | Signal Metrics and Visualization                                                    | 41             |
| 2     | 2.4.1 SINAD ENOB SNR THD THD + N and SEDR                                           | 42             |
|       | 2.4.2. Eve Diagram                                                                  | 44             |
| 2.5   | Receive Techniques for SDR                                                          | 45             |
|       | 2.5.1 Nyquist Zones                                                                 | 47             |
|       | 2.5.2 Fixed Point Quantization                                                      | 49             |
| 2.5   | Receive Techniques for SDR<br>2.5.1 Nyquist Zones<br>2.5.2 Fixed Point Quantization | 45<br>47<br>49 |

vii

|     | 2.5.3 Design Trade-offs for Number of Bits, Cost, Power, |    |
|-----|----------------------------------------------------------|----|
|     | and So Forth                                             | 55 |
|     | 2.5.4 Sigma-Delta Analog-Digital Converters              | 58 |
| 2.6 | Digital Signal Processing Techniques for SDR             | 61 |
|     | 2.6.1 Discrete Convolution                               | 61 |
|     | 2.6.2 Correlation                                        | 65 |
|     | 2.6.3 Z-Transform                                        | 66 |
|     | 2.6.4 Digital Filtering                                  | 69 |
| 2.7 | Transmit Techniques for SDR                              | 73 |
|     | 2.7.1 Analog Reconstruction Filters                      | 75 |
|     | 2.7.2 DACs                                               | 76 |
|     | 2.7.3 Digital Pulse-Shaping Filters                      | 78 |
|     | 2.7.4 Nyquist Pulse-Shaping Theory                       | 79 |
|     | 2.7.5 Two Nyquist Pulses                                 | 81 |
| 2.8 | Chapter Summary                                          | 85 |
|     | References                                               | 85 |

## CHAPTER 3

| PTODa | ibility in Communications                                  | 87  |
|-------|------------------------------------------------------------|-----|
| 3.1   | Modeling Discrete Random Events in Communication Systems   | 87  |
|       | 3.1.1 Expectation                                          | 89  |
| 3.2   | Binary Communication Channels and Conditional Probability  | 92  |
| 3.3   | Modeling Continuous Random Events in Communication Systems | 95  |
|       | 3.3.1 Cumulative Distribution Functions                    | 99  |
| 3.4   | Time-Varying Randomness in Communication Systems           | 101 |
|       | 3.4.1 Stationarity                                         | 104 |
| 3.5   | Gaussian Noise Channels                                    | 106 |
|       | 3.5.1 Gaussian Processes                                   | 108 |
| 3.6   | Power Spectral Densities and LTI Systems                   | 109 |
| 3.7   | Narrowband Noise                                           | 110 |
| 3.8   | Application of Random Variables: Indoor Channel Model      | 113 |
| 3.9   | Chapter Summary                                            | 114 |
| 3.10  | Additional Readings                                        | 114 |
|       | References                                                 | 115 |

| Digita | al Communications Fundamentals   | 117 |
|--------|----------------------------------|-----|
| 4.1    | What Is Digital Transmission?    | 117 |
|        | 4.1.1 Source Encoding            | 120 |
|        | 4.1.2 Channel Encoding           | 122 |
| 4.2    | Digital Modulation               | 127 |
|        | 4.2.1 Power Efficiency           | 128 |
|        | 4.2.2 Pulse Amplitude Modulation | 129 |

|      | 4.2.3 Quadrature Amplitude Modulation                 | 131 |
|------|-------------------------------------------------------|-----|
|      | 4.2.4 Phase Shift Keying                              | 133 |
|      | 4.2.5 Power Efficiency Summary                        | 139 |
| 4.3  | Probability of Bit Error                              | 141 |
|      | 4.3.1 Error Bounding                                  | 145 |
| 4.4  | Signal Space Concept                                  | 148 |
| 4.5  | Gram-Schmidt Orthogonalization                        | 150 |
| 4.6  | Optimal Detection                                     | 154 |
|      | 4.6.1 Signal Vector Framework                         | 155 |
|      | 4.6.2 Decision Rules                                  | 158 |
|      | 4.6.3 Maximum Likelihood Detection in an AWGN Channel | 159 |
| 4.7  | Basic Receiver Realizations                           | 160 |
|      | 4.7.1 Matched Filter Realization                      | 161 |
|      | 4.7.2 Correlator Realization                          | 164 |
| 4.8  | Chapter Summary                                       | 166 |
| 4.9  | Additional Readings                                   | 168 |
|      | References                                            | 169 |
| CHA  | APTER 5                                               |     |
| Und  | erstanding SDR Hardware                               | 171 |
| 5.1  | Components of a Communication System                  | 171 |
|      | 5.1.1 Components of an SDR                            | 172 |
|      | 5.1.2 AD9363 Details                                  | 173 |
|      | 5.1.3 Zynq Details                                    | 176 |
|      | 5.1.4 Linux Industrial Input/Output Details           | 177 |
|      | 5.1.5 MATLAB as an IIO client                         | 178 |
|      | 5.1.6 Not Just for Learning                           | 180 |
| 5.2  | Strategies For Development in MATLAB                  | 181 |
|      | 5.2.1 Radio I/O Basics                                | 181 |
|      | 5.2.2 Continuous Transmit                             | 183 |
|      | 5.2.3 Latency and Data Delays                         | 184 |
|      | 5.2.4 Receive Spectrum                                | 185 |
|      | 5.2.5 Automatic Gain Control                          | 186 |
|      | 5.2.6 Common Issues                                   | 187 |
| 5.3  | Example: Loopback with Real Data                      | 187 |
| 5.4  | Noise Figure                                          | 189 |
|      | References                                            | 190 |
| CHA  | APTER 6                                               |     |
| Timi | ng Synchronization                                    | 191 |
| 6.1  | Matched Filtering                                     | 191 |
| 6.2  | Timing Error                                          | 195 |

198

Symbol Timing Compensation

6.3

|      | 6.3.1 Phase-Locked Loops                            | 200 |
|------|-----------------------------------------------------|-----|
|      | 6.3.2 Feedback Timing Correction                    | 201 |
| 6.4  | Alternative Error Detectors and System Requirements | 208 |
|      | 6.4.1 Gardner                                       | 208 |
|      | 6.4.2 Müller and Mueller                            | 208 |
| 6.5  | Putting the Pieces Together                         | 209 |
| 6.6  | Chapter Summary                                     | 212 |
|      | References                                          | 212 |
| CHA  | APTER 7                                             |     |
| Carr | ier Synchronization                                 | 213 |
| 7.1  | Carrier Offsets                                     | 213 |
| 7.2  | Frequency Offset Compensation                       | 216 |
|      | 7.2.1 Coarse Frequency Correction                   | 217 |
|      | 7.2.2 Fine Frequency Correction                     | 219 |
|      | 7.2.3 Performance Analysis                          | 224 |
|      | 7.2.4 Error Vector Magnitude Measurements           | 226 |
| 7.3  | Phase Ambiguity                                     | 228 |
|      | 7.3.1 Code Words                                    | 228 |
|      | 7.3.2 Differential Encoding                         | 229 |
|      | 7.3.3 Equalizers                                    | 229 |
| 7.4  | Chapter Summary                                     | 229 |
|      | References                                          | 230 |
| CHA  | APTER 8                                             | 221 |
| Fram | ne Synchronization and Channel Coding               | 231 |
| 8.1  | O Frame, Where Art Thou?                            | 231 |
| 8.2  | Frame Synchronization                               | 232 |
|      | 8.2.1 Signal Detection                              | 235 |
| 0.0  | 8.2.2 Alternative Sequences                         | 239 |
| 8.3  | Putting the Pieces Together                         | 241 |
| 0.4  | 8.3.1 Full Recovery with Pluto SDR                  | 242 |
| 8.4  | Channel Coding                                      | 244 |
|      | 8.4.1 Repetition Coding                             | 244 |
|      | 8.4.2 Interleaving                                  | 243 |
|      | 8.4.5 Encoding                                      | 246 |
| 05   | 6.4.4 DER Calculator                                | 251 |
| 8.3  | Chapter Summary<br>References                       | 231 |
|      | NCICICILCS                                          | 231 |
| CHA  | APTER 9                                             |     |
| Chai | nnel Estimation and Equalization                    | 253 |
| 9.1  | You Shall Not Multipath!                            | 253 |

| 9.2 | Channel Estimation         | 254 |
|-----|----------------------------|-----|
| 9.3 | Equalizers                 | 258 |
|     | 9.3.1 Nonlinear Equalizers | 261 |
| 9.4 | Receiver Realization       | 263 |
| 9.5 | Chapter Summary            | 265 |
|     | References                 | 266 |
|     |                            |     |
| CHA | PTER 10                    |     |

| Orthogonal Frequency Division Multiplexing |                                                    | 267 |
|--------------------------------------------|----------------------------------------------------|-----|
| 10.1                                       | Rationale for MCM: Dispersive Channel Environments | 267 |
| 10.2                                       | General OFDM Model                                 | 269 |
|                                            | 10.2.1 Cyclic Extensions                           | 269 |
| 10.3                                       | Common OFDM Waveform Structure                     | 271 |
| 10.4                                       | Packet Detection                                   | 273 |
| 10.5                                       | CFO Estimation                                     | 275 |
| 10.6                                       | Symbol Timing Estimation                           | 279 |
| 10.7                                       | Equalization                                       | 280 |
| 10.8                                       | Bit and Power Allocation                           | 284 |
| 10.9                                       | Putting It All Together                            | 285 |
| 10.10                                      | Chapter Summary                                    | 286 |
|                                            | References                                         | 286 |

### CHAPTER 11

| Appli | cations for Software-Defined Radio | 289 |
|-------|------------------------------------|-----|
| 11.1  | Cognitive Radio                    | 289 |
|       | 11.1.1 Bumblebee Behavioral Model  | 292 |
|       | 11.1.2 Reinforcement Learning      | 294 |
| 11.2  | Vehicular Networking               | 295 |
| 11.3  | Chapter Summary                    | 299 |
|       | References                         | 299 |
|       |                                    |     |

# APPENDIX A

| A Lor | A Longer History of Communications              |     |
|-------|-------------------------------------------------|-----|
| A.1   | History Overview                                | 303 |
| A.2   | 1750–1850: Industrial Revolution                | 304 |
| A.3   | 1850–1945: Technological Revolution             | 305 |
| A.4   | 1946–1960: Jet Age and Space Age                | 309 |
| A.5   | 1970–1979: Information Age                      | 312 |
| A.6   | 1980–1989: Digital Revolution                   | 313 |
| A.7   | 1990–1999: Age of the Public Internet (Web 1.0) | 316 |
| A.8   | Post-2000: Everything comes together            | 319 |
|       | References                                      | 319 |

## APPENDIX B

| Getting Started with MATLAB and Simulink |                                         | 327 |
|------------------------------------------|-----------------------------------------|-----|
| <b>B.</b> 1                              | MATLAB Introduction                     | 327 |
| B.2                                      | Useful MATLAB Tools                     | 327 |
|                                          | B.2.1 Code Analysis and M-Lint Messages | 328 |
|                                          | B.2.2 Debugger                          | 329 |
|                                          | B.2.3 Profiler                          | 329 |
| B.3                                      | System Objects                          | 330 |
|                                          | References                              | 332 |
| APP                                      | ENDIX C                                 |     |
| Equa                                     | lizer Derivations                       | 333 |
| C.1                                      | Linear Equalizers                       | 333 |
| C.2                                      | Zero-Forcing Equalizers                 | 335 |
| C.3                                      | Decision Feedback Equalizers            | 336 |
| APP                                      | ENDIX D                                 |     |
| Trigo                                    | onometric Identities                    | 337 |
| Abou                                     | ut the Authors                          | 339 |
| Inde                                     | x                                       | 341 |

# APPENDIX B Getting Started with MATLAB and Simulink

You will be using MATLAB and Simulink for the experiments and for the openended design projects in this book. This appendix serves as a brief refresher of MATLAB, since you should have used it before. However, if you don't have extensive experience with Simulink, then this appendix shows you how to get started with the tool. Please note the MATLAB portion of this appendix is mainly based on the MATLAB documentation presented in [1] and the Simulink portion is based on the Simulink Basics Tutorial presented in [2], but here we extract the most important and fundamental concept so that you can quickly get started after reading this appendix. For more information about these two products, you are encouraged to refer to [1] and [2].

#### **B.1 MATLAB Introduction**

MATLAB is widely used in all areas of applied mathematics, in education and research at universities, and in industry. MATLAB stands for Matrix Laboratory and the software is built up around vectors and matrices. Consequently, this makes the software particularly useful for solving problems in linear algebra, but also for solving algebraic and differential equations as well as numerical integration. MATLAB possesses a collection of graphic tools capable of producing advanced GUI and data plots in both 2-D and 3-D. MATLAB also has several toolboxes useful for performing communications, signal processing, image processing, optimization, and other specialized operations.

MathWorks has created an excellent online tutorial to review basic and advanced concepts, as well as provide instructor lead tutorials to show off the various capabilities of MATLAB. It can be found at https://matlabacademy. mathworks.com

### B.2 Useful MATLAB Tools

This section introduces general techniques for finding errors, as well as using automatic code analysis functions in order to detect possible areas for improvement within the MATLAB code. In particular, the MATLAB debugger features located within the Editor, as well as equivalent Command Window debugging functions, will be covered. *Debugging* is the process by which you isolate and fix problems with your code. Debugging helps to correct two kinds of errors:

- Syntax errors: For example, misspelling a function name or omitting a parenthesis.
- Run-time errors: These errors are usually algorithmic in nature. For example, you might modify the wrong variable or code a calculation incorrectly. Run-time errors are usually apparent when an M-file produces unexpected results. Run-time errors are difficult to track down because the function's local workspace is lost when the error forces a return to the MATLAB base workspace.

#### B.2.1 Code Analysis and M-Lint Messages

MATLAB can check your code for problems and recommend modifications to maximize the performance and maintainability through messages, sometimes referred to as M-Lint messages. The term lint is the name given to similar tools used with other programming languages such as C. In MATLAB, the M-Lint tool displays a message for each line of an M-file it determines possesses the potential to be improved. For example, a common M-Lint message is that a variable is defined but never used in the M-file.

You can check for coding problems using three different ways, all of which report the same messages:

- Continuously check code in the Editor while you work. View M-Lint messages and modify your file based on the messages. The messages update automatically and continuously so you can see if your changes addressed the issues noted in the messages. Some messages offer extended information, automatic code correction, or both.
- Run a report for an existing MATLAB code file: From a file in the Editor, select Tools > Code Analyzer > Show Code Analyzer Report.
- Run a report for all files in a folder: In the Current Folder browser, click the Actions button, then select **Reports** > **Code Analyzer Report**.

For each message, review the message and the associated code in order to make changes to the code itself based on the message via the following process:

- Click the line number to open the M-file in the Editor/Debugger at that line.
- Review the M-Lint message in the report and change the code in the M-file based on the message.
- Note that in some cases, you should not make any changes based on the M-Lint messages because the M-Lint messages do not apply to that specific situation. M-Lint does not provide perfect information about every situation.
- Save the M-file. Consider saving the file to a different name if you made significant changes that might introduce errors. Then you can refer to the original file as you resolve problems with the updated file.
- If you are not sure what a message means or what to change in the code as a result, use the Help browser to look for related topics.

You can also get M-Lint messages using the mlint function. For more information about this function, you can type help mlint in the Command Window. Read the online documentation [3] for more information about this tool.

#### B.2.2 Debugger

The MATLAB Editor, graphical debugger, and MATLAB debugging functions are useful for correcting run-time problems. They enable access to function workspaces and examine or change the values they contain. You can also set and clear *breakpoints*, which are indicators that temporarily halt execution in a file. While stopped at a breakpoint, you can change the workspace contexts, view the function call stack, and execute the lines in a file one by one.

There are two important techniques in debugging: one is the *breakpoint* while the other is the *step*. Setting breakpoints to pause the execution of a function enables you to examine values where you think the problem might be located. While debugging, you can also step through an M-file, pausing at points where you want to examine values.

There are three basic types of breakpoints that you can set in the M-files:

- A standard breakpoint, which stops at a specified line in an M-file.
- A conditional breakpoint, which stops at a specified line in an M-file only under specified conditions.
- An error breakpoint that stops in any M-file when it produces the specified type of warning, error, or NaN or infinite value.

You cannot set breakpoints while MATLAB is busy (e.g., running an M-file, unless that M-file is paused at a breakpoint). While the program is paused, you can view the value of any variable currently in the workspace, thus allowing you to examine values when you want to see whether a line of code has produced the expected result or not. If the result is as expected, continue running or step to the next line. If the result is not as expected, then that line, or a previous line, contains an error.

While debugging, you can change the value of a variable in the current workspace to see if the new value produces expected results. While the program is paused, assign a new value to the variable in the Command Window, Workspace browser, or Array Editor. Then continue running or stepping through the program. If the new value does not produce the expected results, the program has a different or another problem.

Besides using the Editor, which is a graphical user interface, you can also debug MATLAB files by using debugging functions from the Command Window, or you can use both methods interchangeably. Read the online documentation [4] for more information about this tool.

#### **B.2.3** Profiler

*Profiling* is a way to measure the amount of time a program spends on performing various functions. Using the MATLAB Profiler, you can identify which functions in your code consume the most time. You can then determine why you are calling them and look for ways to minimize their use. It is often helpful to decide whether the number of times a particular function is called is reasonable. Since

programs often have several layers, your code may not explicitly call the most timeconsuming functions. Rather, functions within your code might be calling other time-consuming functions that can be several layers down into the code. In this case, it is important to determine which of your functions are responsible for such calls.

Profiling helps to uncover performance problems that you can solve by

- Avoiding unnecessary computation, which can arise from oversight.
- Changing your algorithm to avoid costly functions.
- Avoiding recomputation by storing results for future use.

When you reach the point where most of the time is spent on calls to a small number of built-in functions, you have probably optimized the code as much as you can expect. You can use any of the following methods to open the Profiler:

- Select **Desktop** → **Profiler** from the MATLAB desktop.
- Select Tools  $\rightarrow$  Open Profiler from the menu in the MATLAB Editor/Debugger.
- Select one or more statements in the Command History window, right-click to view the context menu, and choose **Profile Code**.
- Enter the following function in the Command Window: profile viewer.

To profile an M-file or a line of code, follow these steps after you open the Profiler, as shown in Figure B.1:

- 1. In the **Run this code** field in the Profiler, type the statement you want to run.
- 2. Click Start Profiling (or press Enter after typing the statement).
- 3. When profiling is complete, the **Profile Summary** report appears in the Profiler window.

Read the online documentation [5] for more information about this tool.

## **B.3** System Objects

System objects are a specialization of a class in MATLAB, which define a specific set of methods that make initialization, runtime operation, and tear-down simple.

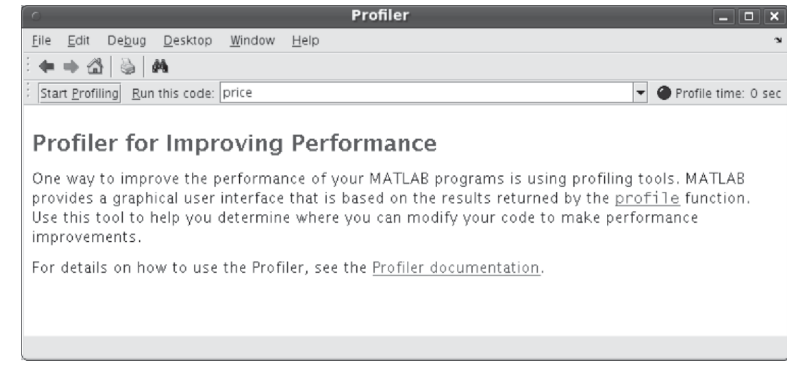

Figure B.1 The profiler window.

A class itself is basically a set of functions that share a set of variables called parameters. These parameters are defined within the class and have defined scopes. Although many methods are implemented by system objects, the three main methods a user should understand are setupImpl, stepImpl, and releaseImpl. They will be written as

```
1 methods (Access = protected)
2 function setupImpl(obj)
3 % Set parameter
4 obj.x = 1;
5 end
6 end
```

setupImpl is used to initial parameters and perform calculations that are needed for the life of the system object.stepImpl is the runtime function (method) that is called generally multiple times and will consume or produce inputs/outputs. Finally, releaseImpl is used to tear-down the object that will clear its memory or perform closing actions. For example, if the object is to write data to a file it will close the file when this method is called.

When a system object's operator or step method is called, the initial call will actually first call the setupImpl method. At this point the system object is considered locked. Then the stepImpl method will be called. Successive operator or step calls will only call the stepImpl method. To unlock the object the releaseImpl method must be called. Once unlock the setupImpl will again be called at the next operator or step call. We outline this process in a script here:

```
1 % Instantiate object
2 ss = dsp.SignalSource;
3 % setupImpl and stepImpl are called
4 data = ss();
5 % stepImpl is only called
6 data = ss();
7 % Object is unlocked
8 ss.release();
9 % setupImpl and stepImpl are called
10 data = ss.step();
```

System objects are extremely useful for encapsulating a large degree of functionality and when state needs to be maintained. For example, filters require state and are an obvious use for system objects. The toolboxes that make up MATLAB utilize extensions for their system objects that are related to their abbreviation. For example, system objects that are from the Communication Systems Toolbox will have the extension comm, resulting in objects with names such as comm.AGC, comm.CarrierSynchronizer, or comm.EVM. Examples in the DSP Systems Toolbox are: dsp.FIRDecimator, dsp.SpectrumAnalyzer, and dsp.SignalSource. More information about system objects can be found in the MathWorks documentation with extensive details on their implementation and use.

## References

- [1] The MathWorks, MATLAB Documentation, http://www.mathworks.com/help/techdoc/.
- [2] University of Michigan, *Simulink Basics Tutorial*, http://www.engin.umich.edu/group/ctm/working/mac/simulink\_basics/.
- [3] The MathWorks, *Avoid Mistakes While Editing Code*, http://www.mathworks.com/help/ techdoc/matlab\_env/brqxeeu-151.html.
- [4] The MathWorks, *Debugging Process and Features*, http://www.mathworks.com/help/ techdoc/matlab\_env/brqxeeu-175.html.
- [5] The MathWorks, *Profiling for Improving Performance*, http://www.mathworks.com/help/ techdoc/matlab\_env/f9-17018.html